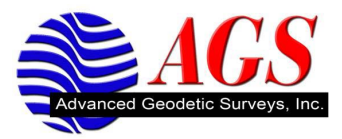

## Making a Bluetooth Connection between the TSC2 with Survey Controller and a 5800/R Series Receiver

Start the Survey Controller software.

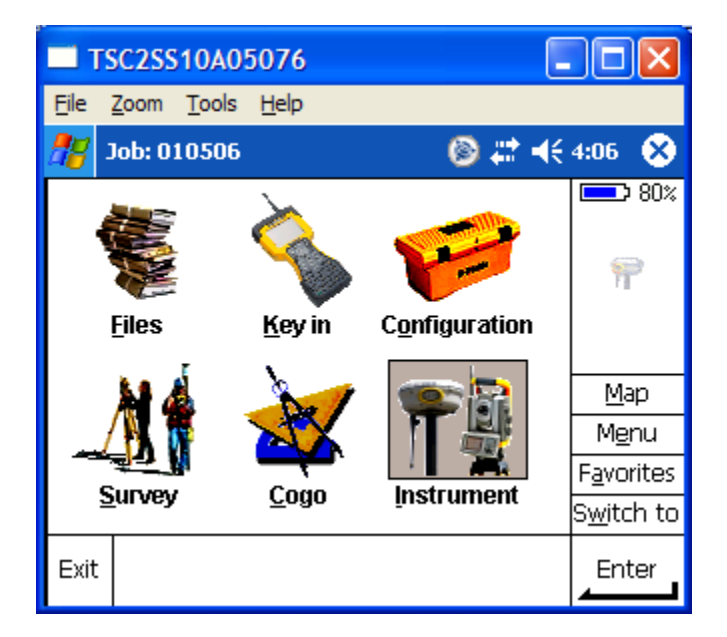

Tap on Configuration.

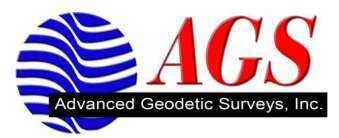

| TSC2SS10A05076                                                                                                    |                    |
|----------------------------------------------------------------------------------------------------|--------------------|
| <u>File Z</u> oom <u>T</u> ools <u>H</u> elp                                                                              |                    |
| 🎢 Job: 010506 🛛 🛞 📰 📢                                                                                                    | 4:07 🐟             |
| Controller<br>Eeature and attribute libraries<br>Survey styles<br>Directory<br>Options<br>About Trimble Survey Controller | P 80%              |
|                                                                                                    | <u>M</u> ap        |
|                                                                                                    | M <u>e</u> nu      |
| Superv Core Instrument                                                                                                    | F <u>a</u> vorites |
| Zarvey Zogo instrament                                                                                                    | S <u>w</u> itch to |
| Exit                                                                                                    | Enter              |

Tap on Controller.

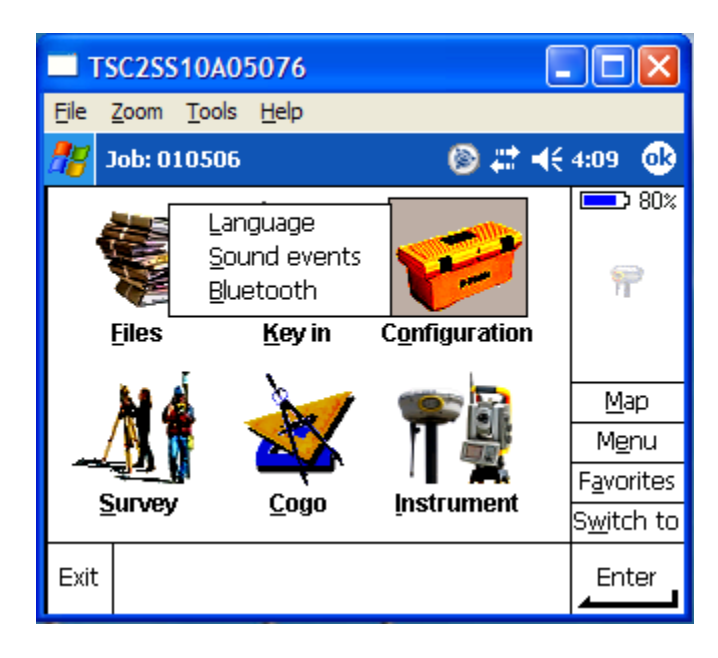

Tap on Bluetooth.

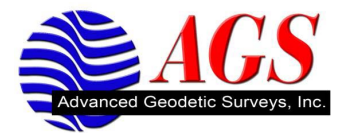

| TSC2SS10A05076                               |                    |
|----------------------------------------------|--------------------|
| <u>File Z</u> oom <u>T</u> ools <u>H</u> elp |                    |
| 🎥 Bluetooth                                  | 💿 💭 🕂 📢 4:10 🛛 🔞   |
| Connect to GPS receiver:                     | 80%                |
| None 🔻                                       |                    |
| Connect to modem:                            |                    |
| None 🔻                                       |                    |
| Connect to laser:                            |                    |
| None 🔻                                       |                    |
| Send ASCII data to:                          | <u>M</u> ap        |
| None 🔻                                       | M <u>e</u> nu      |
|                                              | F <u>a</u> vorites |
|                                              | S <u>w</u> itch to |
| Esc                                          |                    |

Tap on the Config softkey.

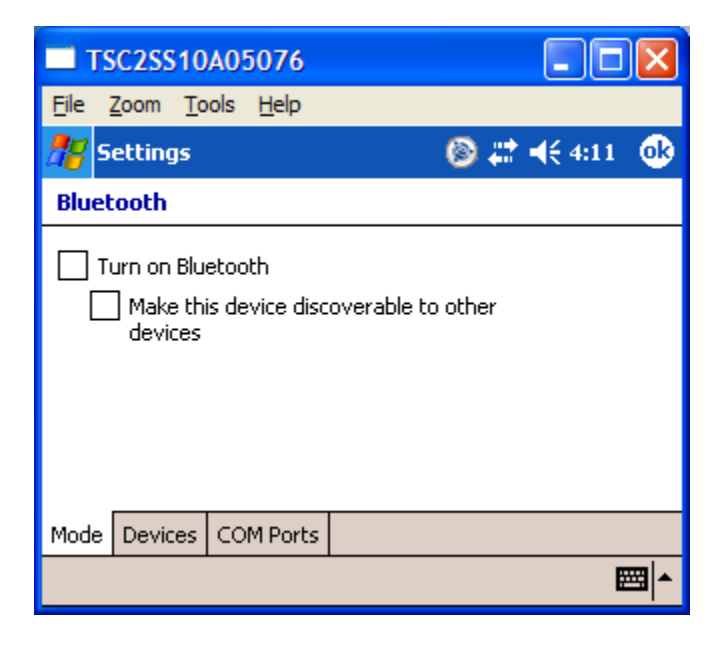

If this is the first time that you are trying to established a Bluetooth connection between the TSC2 and the R Series/5800 receiver you will need to turn on the Bluetooth in the data collector.

Tap on the check box for Turn on Bluetooth.

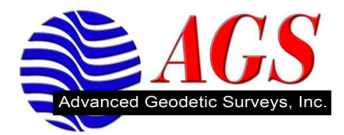

| TSC2SS10A05076                               |                    |
|----------------------------------------------|--------------------|
| <u>File Z</u> oom <u>T</u> ools <u>H</u> elp |                    |
| 🎥 Settings                                   | 🛞 🗱 ┥€ 4:15 🛛 🐽    |
| Bluetooth                                    |                    |
| Turn on Bluetooth                            | coverable to other |
| Mode Devices COM Ports                       |                    |
|                                              | <b>™</b>           |

Do not put a check in the box for Make this device discoverable to other devices unless you are going to have other devices connect to the data collector for other purposes.

Tap on the Device tab at the bottom of the screen.

| TSC2SS46C08861                                                                                         |            |  |
|----------------------------------------------------------------------------------------------------|------------|--|
| <u> E</u> ile <u>Z</u> oom <u>T</u> ools <u>H</u> elp                                                  |            |  |
| 🏄 Settings 🛛 🛞 🖡                                                                                       | 🕈 📢 🖾 🛛 ok |  |
| Bluetooth                                                                                              |            |  |
| Tap New Partnership to scan for other<br>Bluetooth devices. Tap on a device to modify<br>its settings. |            |  |
| New Partnership                                                                                        |            |  |
| Mode Devices COM Ports                                                                                 |            |  |
|                                                                                                    |            |  |

Make sure that you have a battery in your R Series/5800 receiver and turn it on.

Once you have confirmed that your R Series/5800 receiver is on, tap on New.

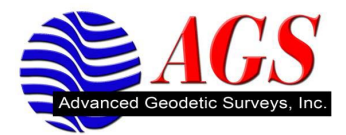

| TSC2SS46C08861                               |         |
|----------------------------------------------|---------|
| <u>File Z</u> oom <u>T</u> ools <u>H</u> elp |         |
| 🐴 Settings                                   | 🛞 🗱 🕂 🖾 |
| Select a Bluetooth Device                    | 0       |
| Scanning for Bluetooth Devices               |         |
|                                              |         |
|                                              | Refresh |
| Cancel 🔤                                     | Next    |

The TSC2 is searching for available Bluetooth devices.

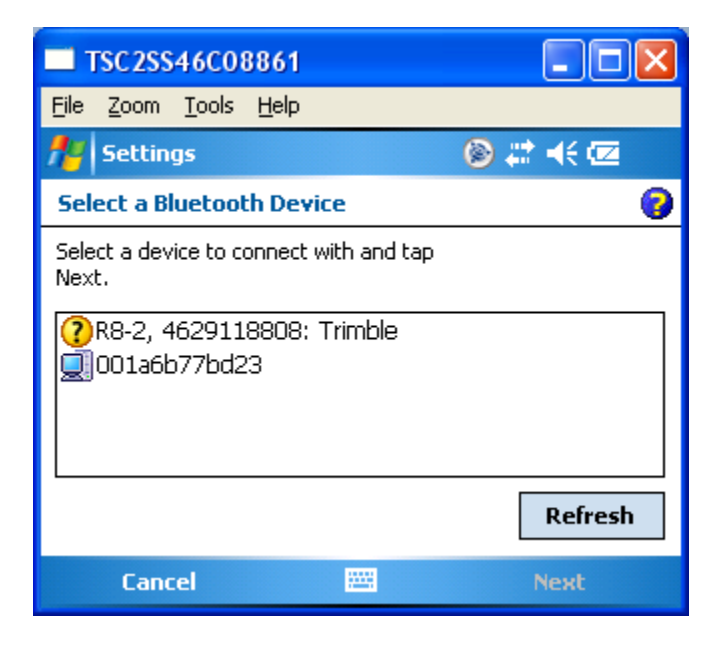

Once it has found your receiver you will see it listed in the Add a Device screen. Verify that this is the correct device by looking at the serial number on the bottom of the receiver and comparing it to the serial number on the screen of the TSC2.

Once you have verified the SN is correct tap on the receiver serial number to highlight it.

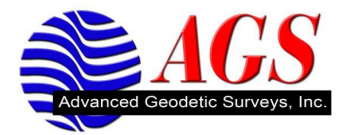

| TSC2SS46C08861                                       |         |
|------------------------------------------------------|---------|
| <u>F</u> ile <u>Z</u> oom <u>T</u> ools <u>H</u> elp |         |
| 📌 Settings                                           | 🝥 🗱 🕂 🖾 |
| Select a Bluetooth Device                            | 0       |
| Select a device to connect with and tap<br>Next.     |         |
|                                                      |         |
|                                                      | Refresh |
| Cancel 🚟                                             | Next    |

Tap on the Next button.

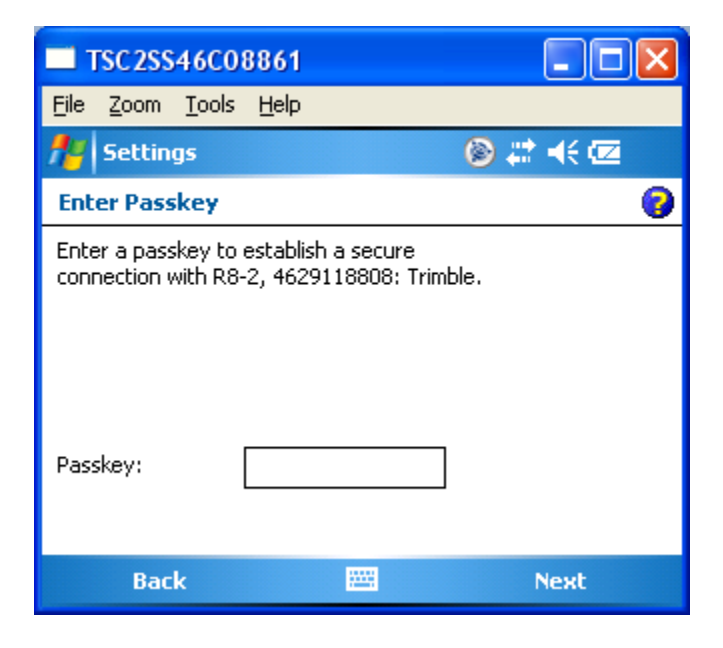

We are now asked to enter a Passkey. Certain Bluetooth devices require a Passkey (typically a 4 digit number) to establish a connection. **The R Series/5800 receiver does not require a passkey**.

Tap on the Next button.

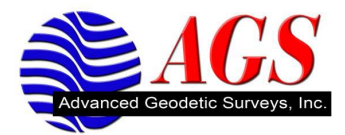

| TSC2SS46C08861                               |                     |  |
|----------------------------------------------|---------------------|--|
| <u>File Z</u> oom <u>T</u> ools <u>H</u> elp |                     |  |
| 🕂 Settings                                   | 📼 🦛 😂 🎯             |  |
| Partnership Settings                         | 0                   |  |
| Display Name: R8                             | -2, 4629118808: Tri |  |
| Select services to use from this device.     |                     |  |
| Serial Port                                  |                     |  |
|                                              |                     |  |
|                                              |                     |  |
|                                              |                     |  |
|                                              | Refresh             |  |
| Back                                         | 🕮 Finish            |  |

You are asked to enter a name for the device. You can customize this name or leave it at the default.

Tap the check box for Serial Port.

| TSC2SS46C08861                               |                |
|----------------------------------------------|----------------|
| <u>File Z</u> oom <u>T</u> ools <u>H</u> elp |                |
| 📌 Settings                                   | 🔊 🗰 🐳 🙆        |
| Partnership Settings                         | 0              |
| Display Name: R8-2, 46                       | i29118808: Tri |
| Select services to use from this dev         | ice.           |
| Serial Port                                  |                |
|                                              |                |
|                                              |                |
|                                              |                |
|                                              | Refresh        |
| Back 🚟                                       | Finish         |

Tap Finish.

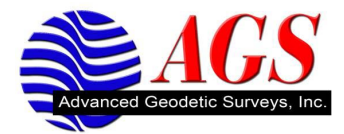

| TSC2SS10A05076                                                                                                    |   |  |
|----------------------------------------------------------------------------------------------------|---|--|
| <u>File Z</u> oom <u>T</u> ools <u>H</u> elp                                                                         |   |  |
| 🎥 Settings                                                                                                    |   |  |
| Bluetooth                                                                                                    |   |  |
| To add a new device, tap New. Tap and hold<br>an existing device for more options.<br>New<br>R8, 4524151898: Trimble |   |  |
| Mode Devices COM Ports                                                                                               |   |  |
|                                                                                                    | ▲ |  |

We have successfully established a Bluetooth connection between the data collector and the R Series/5800 receiver.

Tap OK at the top right of the screen.

| П            | SC2SS10A05076                           |   |        |                     |
|--------------|-----------------------------------------|---|--------|---------------------|
| <u>F</u> ile | <u>Z</u> oom <u>T</u> ools <u>H</u> elp |   |        |                     |
| <i>1</i> 7   | Bluetooth                               |   | 🕲 🗱 i  | <b>(</b> { 4:24 🛛 🐽 |
| Conne        | ect to GPS receiver:                    | _ |        | 80%                 |
| None         | •                                       | • |        |                     |
| Conne        | ect to modem:                           |   |        |                     |
| None         | • •                                     | • |        |                     |
| Conne        | ect to laser:                           |   |        |                     |
| None         | •                                       | - |        |                     |
| Send         | ASCII data to:                          |   |        | <u>M</u> ap         |
| None         | •                                       | - |        | M <u>e</u> nu       |
|              |                                         |   |        | F <u>a</u> vorites  |
|              |                                         |   |        | S <u>w</u> itch to  |
| Esc          |                                         | [ | Config | Accept              |

**Connect to GPS receiver**: Tap on the drop down list to select the receiver you want to connect to using Bluetooth.

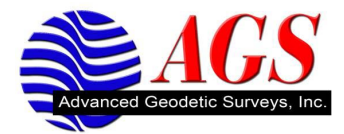

| TSC2SS10A05076                                              |                    |
|-------------------------------------------------------------|--------------------|
| <u>File Z</u> oom <u>T</u> ools <u>H</u> elp                |                    |
| 🎥 Bluetooth                                                 | 💿 💭 👯 ┥€ 4:25 🛛 🔞  |
| Connect to GPS receiver:<br>R8, 4524151898: Trimble<br>None | 80%                |
| R8, 4524151898: Trimble<br>Connect to laser:                |                    |
| None  Send ASCII data to:                                   | Map                |
| None 🔻                                                      | M <u>e</u> nu      |
|                                                             | F <u>a</u> vorites |
|                                                             | S <u>w</u> itch to |
| Esc                                                         | Config Accept      |

Select the receiver from the drop down list.

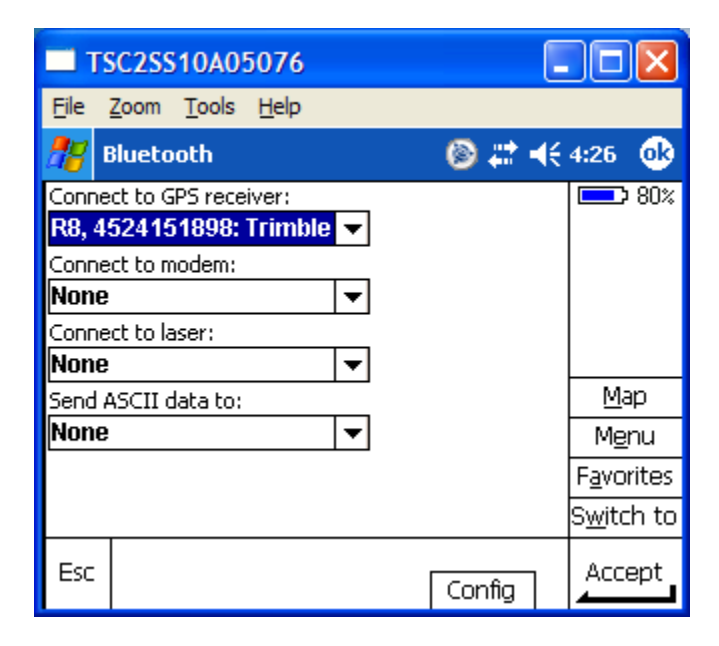

No other Bluetooth connections are needed.

Tap on the Accept softkey.

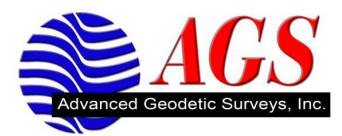

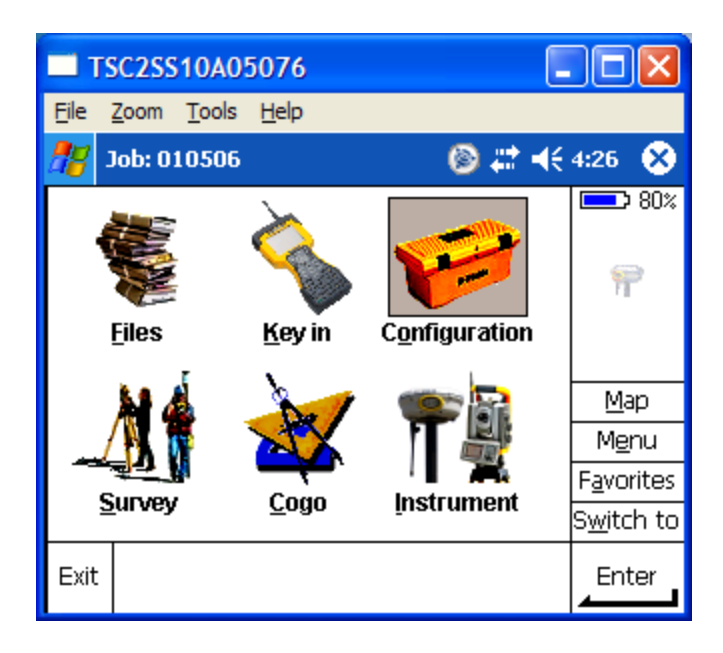

If you notice in the status bar (right hand side of Survey Controller) we do not see any connection to the receiver. Be patient it will take a few moments for the connection to be established. Once the connection has been established you will see information in the status bar area of Survey Controller.

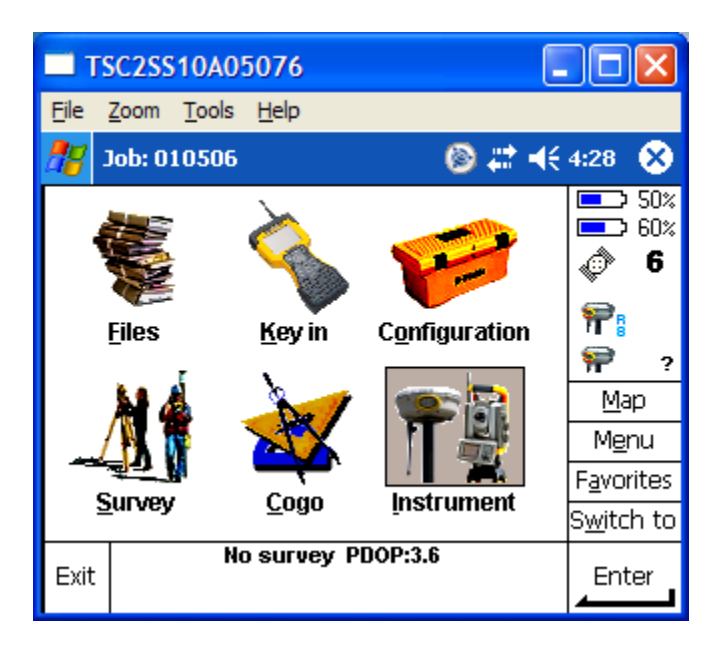

We have successfully made a Bluetooth connection between the data collector and the receiver.

Exit out of Survey Controller.

Turn off the receiver.